### ИНСТРУКЦИЯ

## по входу в Электронную библиотеку СПбПУ и на платформы внешних электронно-библиотечных систем ВНЕ КАМПУСА СПбПУ

Для доступа к электронным ресурсам на платформе поставщика базы данных или ЭБС, а также к электронным сервисам, предоставляемым через сайт ИБК, требуется выполнить вход – пройти аутентификацию. После этого вы получаете права авторизованного пользователя для доступа к ресурсам на платформе ЭБ СПбПУ (в основном, созданные сотрудниками и обучающимися) и на внешних платформах ЭБС, в объеме произведений в действующей подписке ИБК.

Новый порядок входа вступил в силу с 17 марта 2020 г.

1. Вход в Электронную библиотеку СПбПУ.

Вход для работников и обучающихся университета осуществляется на основе единой учетной записи для получения электронных услуг и сервисов СПбПУ https://open.spbstu.ru/usid/.

При входе в ЭБ СПбПУ выбирайте систему единого входа СПбПУ.

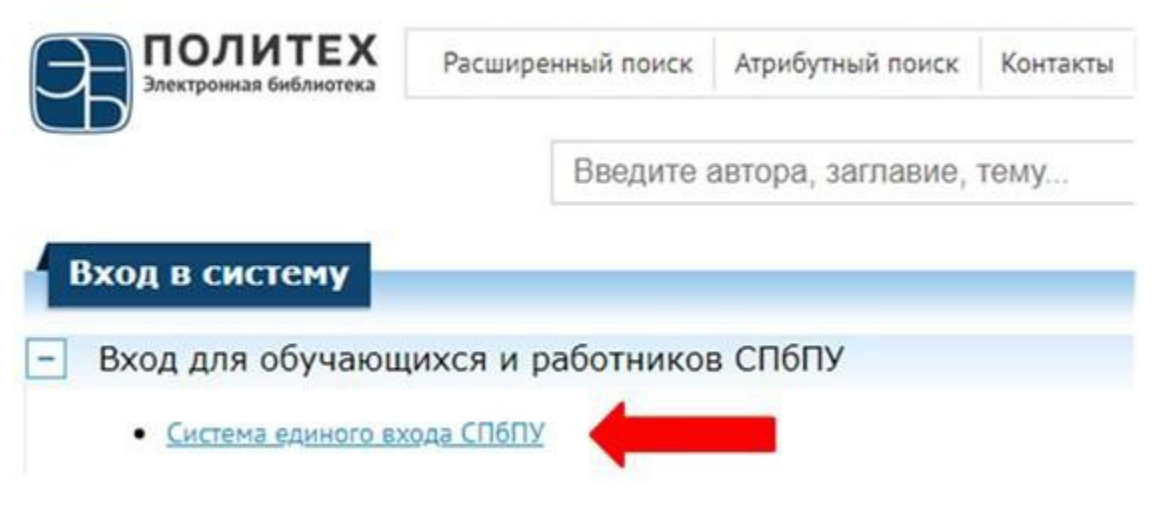

При возникновении проблем с аутентификацией, если вам требуется получить/восстановить пароль, то обращайтесь: Работники - в департамент информационных ресурсов и технологий <u>https://it.spbstu.ru/corporate\_email/</u> Email: itt@spbstu.ru (предпочтительный способ отправки запроса) Тел: +7 (812) 294-08-03 Студенты – в службу поддержки Email: <u>lksupport@spbstu.ru</u>

# Вход по логину/паролю пользователя ИБК (выдается при записи в библиотеку) более не работает.

2. Вход для доступа к ресурсам ЭБС, размещенным на внешних платформах.

Поиск через единое окно ЭБ СПбПУ позволяет найти ресурсы, размещенные как на платформе ЭБ СПбПУ, так и на внешних платформах поставщиков ЭБС (в объеме изданий в действующей подписке на ЭБС).

Переход на платформу ЭБС выполняется при нажатии кнопки «Открыть» вописании ресурса в результатах поиска в ЭБ СПбПУ.

Для входа в на платформу ЭБС следует выполнить следующие действия:

- 1) На платформе ЭБС нажать кнопку Вход (обычно в правом верхнем углу).
- Выбрать вариант федеративного входа «Войти через FEDURUS». На рисунках ниже красным выделена область, которую следует использовать для входа ЭБС (имеющихся в действующей подписке).

| Grebenn                                       | <u>ikon</u>                     | Znanium                                      |
|-----------------------------------------------|---------------------------------|----------------------------------------------|
| Войдите через соцсети                         |                                 | Вход                                         |
| <b>() w</b>                                   | FEDUrus                         | Имя пользователя или Email *                 |
| или внесите свои учетные данные               |                                 |                                              |
| Логин Email / Login                           |                                 | Пароль *                                     |
| Пароль Password                               | <i>\$</i>                       | Забыли пароль?                               |
| И: Войти                                      |                                 | Вход                                         |
|                                               | Забыли пароль?                  | Войти через FEDURUS 🔥                        |
| Консультант Ст                                | <u>удента</u>                   | Лань                                         |
|                                               |                                 |                                              |
| Вход Регистрация                              | Восстановить<br>пароль          |                                              |
| Имя пользователя (логин) *                    |                                 | Вход в личный кабинет                        |
| должно содержать от                           | 6 до 28 латинских букв или цифр | Войдите с помощью: 💘 🕇 🍫                     |
| Пароль *                                      | <b></b>                         | или                                          |
|                                               |                                 | Введите E-Mail или Логин *                   |
| Вход                                          |                                 | Поле обязательно для заполнения              |
| Войти через:<br>FEDURUS                       |                                 | Используйте пароль указанный при регистрации |
|                                               |                                 | Войти                                        |
|                                               | _                               | Регистрация Забыли пароль?                   |
| <u>Профи Либ</u>                              | <u>5</u>                        | <u>Университетская Библиотека</u>            |
| Библиотека                                    |                                 |                                              |
| Профессионала   Пищевые технол                | отим и осорудование             | Логин                                        |
| 🗖 Rožev for groons – 🗖 Desurements (          |                                 | Пароль                                       |
| (ф войти без пароля 🦓 Регистрация (для достуг | <u>а с впешних тр-адресов)</u>  | Пароль Эже                                   |
| Адрес email                                   |                                 | Войти                                        |
|                                               |                                 |                                              |
| Пароль                                        |                                 | 2250000 Reports?                             |
| Запомнить меня                                |                                 | Войти через fEDUrus                          |
| Войти Авторизация через fedurus 🙇             |                                 |                                              |
|                                               |                                 |                                              |

#### <u>Айбукс</u>

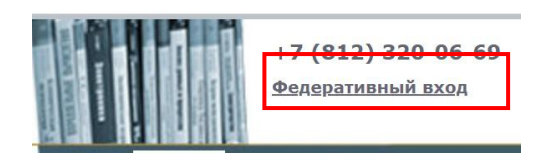

3) Выбрать СПбПУ как источник аутентификации из выпадающего списка.

| URUS<br>врации   ЧаВо   Помощь   Конфиденциальность<br>эите Вашу Организацию<br>получить доступ к ресурсу на сервере 'sp.e.lanbook.com', пожалуйста, выбер<br>изацию, с которой Вы аффилированы.<br><u>6ПУ - Санкт-Петербургский политехнический университет Петра Великого</u> ▼ Выб<br>ите название Вашей Организации<br>едяя используемая<br>СПбПУ - Санкт-Петербургский политехнический университет Петра Великого<br>СПбПУ - Санкт-Петербургский политехнический университет Петра Великого<br>СПбПУ - Санкт-Петербургский политехнический университет Петра Великого | рите                                        |
|----------------------------------------------------------------------------------------------------|---------------------------------------------|
| арации   ЧаВо   Помощь   Конфиденциальность<br>оите Вашу Организацию<br>получить доступ к ресурсу на сервере 'sp.e.lanbook.com', пожалуйста, выбер<br>изацию, с которой Вы аффилированы.<br><u>оПУ- Санкт-Петербургский политехнический университет Петра Великого</u> ■ Выб<br>ите название Вашей Организации<br>едяя используемая<br>СПбПУ - Санкт-Петербургский политехнический университет Петра Великого<br>СПбПУ - Санкт-Петербургский политехнический университет Петра Великого<br>СПбПУ - Санкт-Петербургский политехнический университет Петра Великого          | рите                                        |
| онте Вашу Организацию<br>получить доступ к ресурсу на сервере 'sp.e.lanbook.com', пожалуйста, выбер<br>изацию, с которой Вы аффилированы.<br><u>ОПУ- Санкт-Петербургский политехнический университет Петра Великого</u><br>выб<br>ите название Вашей Организации<br>чедяя используемая<br>СПбПУ - Санкт-Петербургский политехнический университет Петра Великого<br>СПбПУ - Санкт-Петербургский политехнический университет Петра Великого                                                                                                    | рите<br>Брать                               |
| получить доступ к ресурсу на сервере 'sp.e.lanbook.com', пожалуйста, выбер<br>изацию, с которой Вы аффилированы.<br><u>ОПУ- Санкт-Петербургский политехнический университет Петра Великого</u><br>ите название Вашей Организации<br>иедяя используемая<br><u>СПбПУ - Санкт-Петербургский политехнический университет Петра Великого</u><br>СПбПУ - Санкт-Петербургский политехнический университет Петра Великого<br>СПбПУ - Санкт-Петербургский политехнический университет Петра Великого                                                                                | рите<br>Брать                               |
| ОПУ - Санкт-Петербургский политехнический университет Петра Великого<br>ите название Вашей Организации<br>недяя используемая<br>СПбПУ - Санкт-Петербургский политехнический университет Петра Великого<br>СПбПУ - Санкт-Петербургский политехнический университет Петра Великого<br>СПбПУ - Санкт-Петербургский политехнический университет Петра Великого                                                                                                    | ірать                                       |
| ите название Вашей Организации<br>іедяя используемая<br>СПбПУ - Санкт-Петербургский политехнический университет Петра Великого<br>СПбПУ - Санкт-Петербургский политехнический университет Петра Великого                                                                                                    | <del>~~</del>                               |
| едяя используемая<br>СПбПУ - Санкт-Петербургский политехнический университет Петра Великого<br>СПбПУ - Санкт-Петербургский политехнический университет Петра Великог                                                                                                    | <del>~</del>                                |
| СПБПУ - Санкт-Петербургский политехнический университет Петра Великого СПБПУ - Санкт-Петербургский политехнический университет Петра Великог                                                                                                    |                                             |
| СПбПУ - Санкт-Петербургский политехнический университет Петра Великог                                                                                                    |                                             |
|                                                                                                    | (ИБК)                                       |
| ерситеты                                                                                                    |                                             |
| БашГУ - Башкирский государственный университет                                                                                                    |                                             |
| ИТМО - Санкт-Петербургский национальный исследовательский университет и                                                                                                    | информационных технологий, механики и оптин |
| КФУ - Казанский федеральный университет                                                                                                    |                                             |
| ПНИПУ - Пермский национальный исследовательский политехнический униве                                                                                                    | рситет                                      |
| СПбГУ - Санкт-Петербургский государственный университет                                                                                                    |                                             |
| СПбПУ - Санкт-Петербургский политехнический университет Петра Великого (                                                                                                    | (ИБК)                                       |
| СПбПУ - Санкт-Петербургский политехнический университет Петра Великого                                                                                                    |                                             |
| ТюмГУ - Тюменский государственный университет                                                                                                    |                                             |
| УГАТУ - Уфимский государственный авиационный технический университет                                                                                                    |                                             |
| ЮФУ - Южный федеральный университет                                                                                                    |                                             |
| ие                                                                                                    |                                             |
| АРБИКОН                                                                                                    |                                             |

Временно для Политеха подключены ДВА источника:

- Система единого входа СПбПУ (верхняя красная стрелка на рис.);
- Система входа для пользователей Информационно-библиотечного комплекса СПбПУ (нижняя красная стрелка на рис.).

4) Ввести логин и пароль для выбранного вами источника аутентификации. Если вы выбираете СПбПУ (ИБК), то следует ввести данные читателя ИБК

| Санкт-Петерб                                  | ургский политехнический университет Петра Великого                                                                                                    |
|-----------------------------------------------|----------------------------------------------------------------------------------------------------|
| Информационно-                                | библиотечный комплекс                                                                                                    |
| Для доступа к ресурсу "Е                      | Lan Service Provider" необходимо ввести идентификатор и пароль читателя ИБК СПбПУ Петра Великого.                                                                             |
| <b>Логин</b><br>Введите логин <b>Логин чи</b> | EBS Lan Service Provider is a new tool to enable Service Providers to easily connect services to the federation.<br>гателя ИБК СПбПУ Петра Великого (штрихкод пропуска СПбПУ) |
| Пароль<br>Введите пароль Пароль ч             | итателя ИБК СПбПУ Петра Великого (выдается при зпписи)                                                                                                    |
| Войти Забыли пар                              | אחסנ?                                                                                                    |

## При выборе СПбПУ – единый логин и пароль СПбПУ.

| 2           |                     |      |
|-------------|---------------------|------|
|             |                     |      |
| ЮГИН        | •                   |      |
| Логин систе | мы единого входа Сі | 16ПУ |
|             |                     |      |
|             |                     |      |
| ІАРОЛЬ      |                     |      |

5) После успешного ввода логина и пароля вы получаете права авторизованного пользователя для доступа к ресурсу.

Внедрение аутентификации на основе системы единого входа СПбПУ требует синхронизации разных систем, что может занять некоторое время. После завершения перехода будет оставлена только одна форма аутентификации – через систему единого входа СПбПУ.